## DAFTAR GAMBAR

| Gambar 2 1Logo Perusahaan PT. Thinkspedia Digital Solusindo | 4  |
|-------------------------------------------------------------|----|
| Gambar 2 2Struktur Organisasi Perusahaan                    | 5  |
| Gambar 3 1Test Case Manual Fitur Login                      | 13 |
| Gambar 3 2Test Case Module Keuangan menu Pinbuk PPB         | 13 |
| Gambar 3 3Test Case Module Keuangan menu PPA                | 14 |
| Gambar 3 4Test Case Module Keuangan menu PPB                | 14 |
| Gambar 3 5Test Automation Success Login                     | 15 |
| Gambar 3 6Automation Code Success Login                     | 16 |
| Gambar 3 7Terminal Status Success Login                     | 16 |
| Gambar 3 8Automation Code Verify Wrong Password             | 17 |
| Gambar 3 9Test Automation Verify Wrong Password             | 17 |
| Gambar 3 10Test Automation Verify Blank Field Login Form    | 18 |
| Gambar 3 11Automation Code Verify Blank Field Login         | 18 |
| Gambar 3 12Terminal Status Verify Blank Field Login Form    | 18 |
| Gambar 3 13Test Automation Input Pinbuk PPB                 | 19 |
| Gambar 3 14Terminal Status Input Pinbuk PPB                 | 19 |
| Gambar 3 15 Automation Code Test Edit Data Pinbuk           | 20 |
| Gambar 3 16Test Case Edit Data Pinbuk                       | 20 |
| Gambar 3 17 Terminal Status Edit Data Pinbuk                | 21 |
| Gambar 3 18Test Automation Delete Data Pinbuk               | 21 |
| Gambar 3 19Terminal Status Delete Data Pinbuk               | 21 |
| Gambar 3 20 Halaman Form Login                              | 36 |
| Gambar 3 21 Halaman Modul Aplikasi                          | 37 |
| Gambar 3 22 Halaman Dashboard Modul Keuangan                | 37 |
| Gambar 3 23 Halaman Aplikasi Menu Pinbuk                    | 38 |
| Gambar 3 24 Halaman Tambah Data Pinbuk                      | 38 |
| Gambar 3 25 Halaman Edit Data Pinbuk                        | 39 |
| Gambar 3 26 Halaman Validasi Pinbuk Kepala Divisi Keuangan  | 39 |
| Gambar 3 27 Halaman Validasi Pinbuk Ketua Yayasan           | 40 |
| Gambar 3 28 Halaman Jenis Divisi PPA                        | 40 |
| Gambar 3 29 Halaman Aplikasi PPA                            | 41 |
| Gambar 3 30 Halaman Jenis Proposal PPA                      | 41 |
| Gambar 3 31 Halaman Pengisian PPA                           | 42 |
| Gambar 3 32 Halaman Menu PPA di Kepala Divisi Keuangan      | 42 |
| Gambar 3 33 Halaman Validasi PPA Kepala Divisi Keuangan     | 43 |
| Gambar 3 34 Halaman Validasi PPB Direktur                   | 43 |
| Gambar 3 35 Halaman Validasi PPB Ketua Yayasan              | 44 |
|                                                             |    |